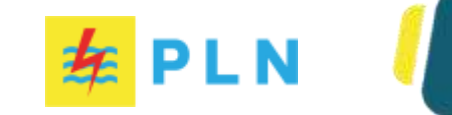

# **ENROLLMENT GUIDE**

# LYGA

**Light Your Green Action** is a competition for climate change mitigation programs in the form of ideas or concepts that are ready to be implemented.

Registration

See Program

## 1. Enter the official website of PLN CID Awards www.plnlygainnovation.com, then click Login/Register

HOME LYGA INNOVATION CID AWARDS FAQ CONTACT US

| ID

Registration/Login

## LYGA

**≇** PLN

**Light Your Green Action** is a competition for climate change mitigation programs in the form of ideas or concepts that are ready to be implemented.

Registration

See Program

2. After entering the login/register website, enter your username/password, or if you don't have one click register under the login button.

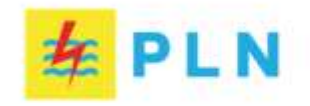

Login.

| & Email     |          |     |     |  |  |
|-------------|----------|-----|-----|--|--|
| () Passw    | ord      |     |     |  |  |
|             |          |     |     |  |  |
| Keep me k   | gged in  |     |     |  |  |
| ] Keep me k | gged in  |     |     |  |  |
| ] Keep me k | igged in | Log | jin |  |  |

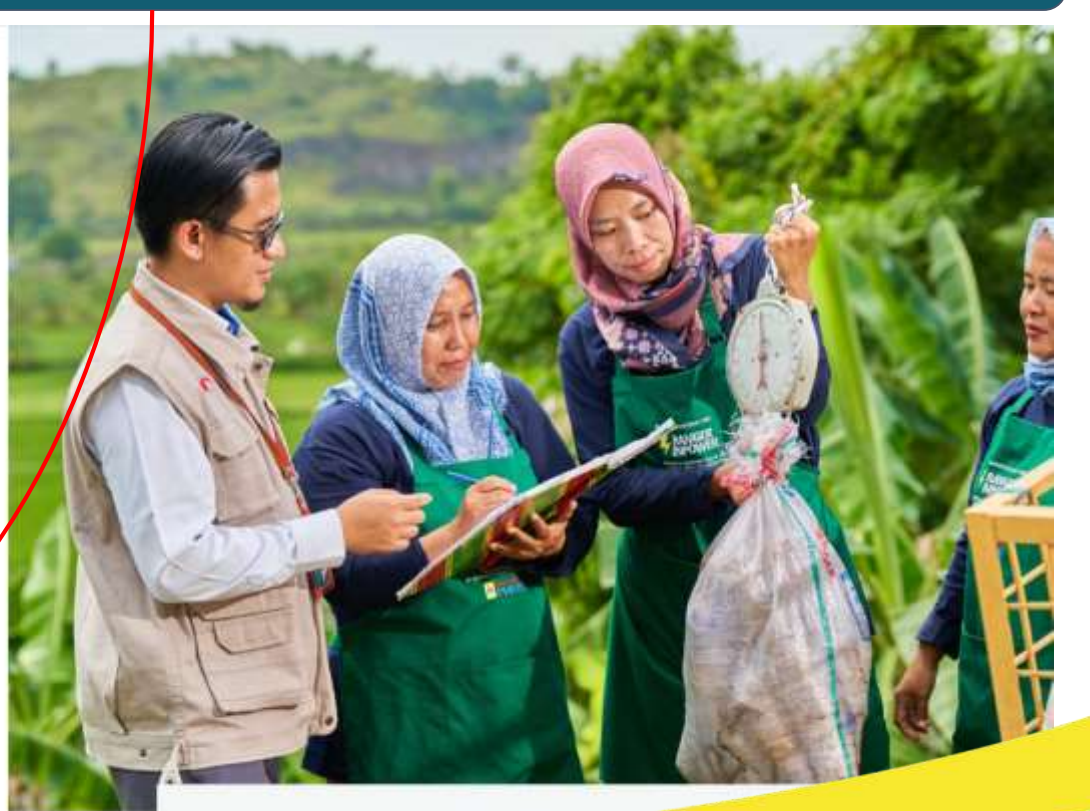

### 3. Select the award category you want to participate in Light Your Green Action (LYGA)

| ist<br>Har Han Data ven Our Webalan |              |
|-------------------------------------|--------------|
|                                     |              |
|                                     |              |
| (D. May                             | Register As? |
|                                     |              |
| Califility Nataword                 |              |
|                                     |              |
| Annuals, Free processed T Login     |              |
|                                     |              |

#### 4. Enter the data that needs to be inputted such as email name and registrant name (PIC) for future login needs

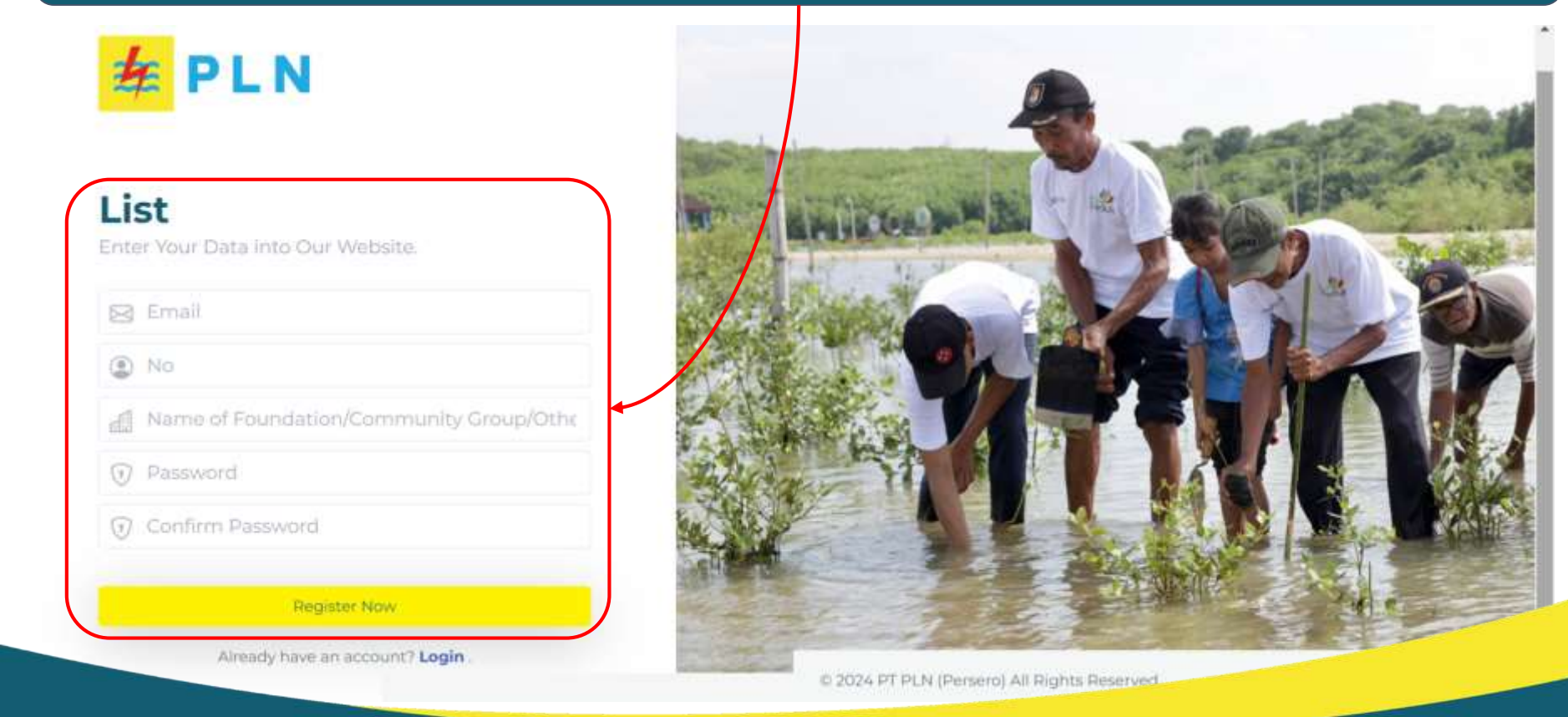

#### **5.** Email verified no later than 1x24 hours

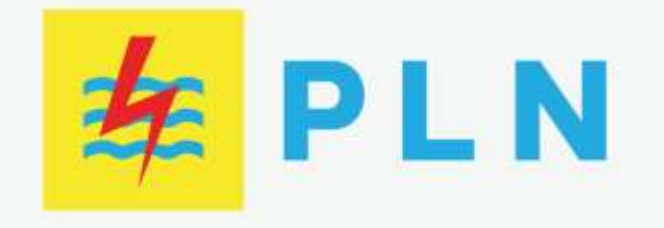

### Thank you for Signing Up!

Your account is currently being verified by the admin. Please wait!

If your account has not been verified within 1x24 hours, you can contact the number below!

Vina: 0881 2090 409 (Environment, UMK, Education, Empowerment of Vulnerable Groups, Empowered Villages, BUMN Houses)

Azizah: 0813 1718 8148 (TJSL Officer, Local Heroes, Internal Community/Internal EVP & Creative Solutions for Climate Change)

Logout

6. After entering the dashboard, complete the required institutional profile and PIC on the PROFILE menu, and fill in any subcategories that you want participate in. Upload documents.

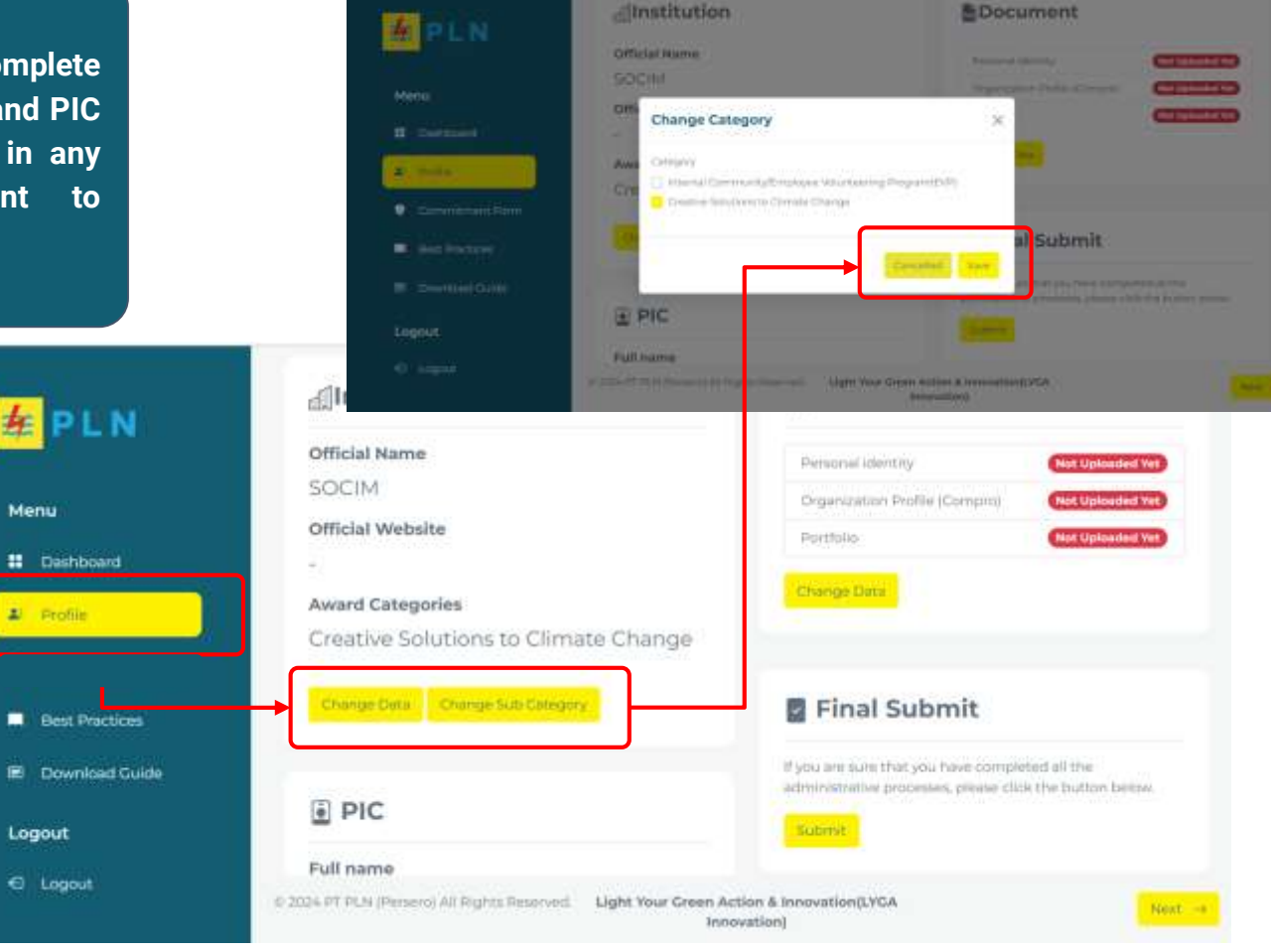

### 7. Participants can answer questions from the BEST PRACTICE form

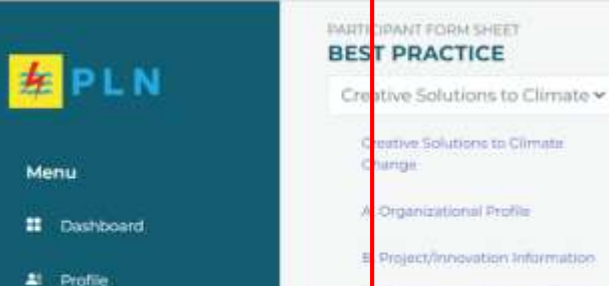

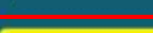

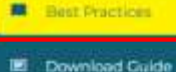

Logout

€ Logout

#### **Creative Solutions to Climate Change**

1.Empl

#### A. Organizational Profile

Information regarding the organization to be represented by the PIC

1. Organization Name

Answer

2. Name of Founder/CEO of the Organization

Answer

© 2024 PT PUN (Perseni) All Rights Reserved.

Relevance to the Climate Change

Project / Innovation Impact

E mnovation and Sustainability

G. Documentation and References

F. Cooperation and Support.

H. Statement and Agreement.

ome

Attachment

Light Your Green Action & Innovation(LYCA Innovation)

8. If you are sure of all the answers, you can click SUBMIT on the FINAL SUBMIT option in the profile section. After pressing the ACCEPT button, participants can no longer edit the answers or existing data.

| iu              | Change Data Change Sub Cr                |                                                                                                    | Final Submit                                                                |        |
|-----------------|------------------------------------------|----------------------------------------------------------------------------------------------------|-----------------------------------------------------------------------------|--------|
| Presilie        | I PIC                                    | Final Submit                                                                                                    | We thus you have completed at the administrative processes, please<br>etby; | i dick |
| Biest Practices | Full name<br>-<br>Ownership Identificati | I am ready to submit a form that includes<br>commitments and best practices to the pi<br>After clicking the "Agree" button, no more<br>can be made. Therefore, I have carefully re | s<br>panelists,<br>re changes<br>reviewed all                               |        |
| Download Guide  |                                          | the fields to ensure accuracy and complet<br>before final submission.                                                                                                    | eteness :                                                                   |        |
| put             | Email                                    | Agree                                                                                                    | •                                                                           |        |
| tingeut         | Mobile phone number                      |                                                                                                    |                                                                             |        |

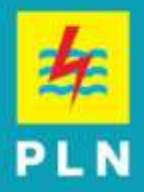

## **THANK YOU**

PLN CID AWARDS Light Your Green Action (LYGA)